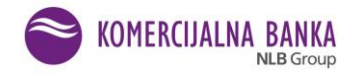

# KORISNIČKO UPUTSTVO aplikacija "KOMBANK TRADER"

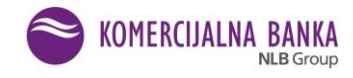

# SADRŽAJ

# STRANA

| KORISI  | NIČKO UPUTSTVO za korišćenje Web aplikacije "KOMBANK TRADER" | 4    |
|---------|--------------------------------------------------------------|------|
| 1)      | Preduslovi za korišćenje aplikacije "KOMBANK TRADER"         | 4    |
| 2)      | Pristupanje aplikaciji                                       | 4    |
|         | Fizička lica                                                 | 6    |
|         | Pravnim licima                                               | 7    |
| 3)      | Uvodne napomene                                              | 8    |
| 4)      | Rad u aplikaciji Kombank Trader                              | 8    |
| II ISPO | STAVLJANJE NALOGA NA DOMAĆEM TRŽIŠTU BEOGRADSKA BERZA AD     | . 11 |
| 1)      | Opšte napomene                                               | . 11 |
| 2)      | Kontrolne table                                              | . 11 |
| 3)      | Pregled naloga                                               | . 17 |
| 4)      | Portfolio                                                    | . 20 |
| III TRO | OVANJE NA INOSTRANIM TRŽIŠTIMA                               | . 21 |
| 1)      | Važne napomene za ino trgovanje                              | . 21 |
| 2)      | Opcija ino trgovanje                                         | . 22 |
| Op      | cija podešavanja                                             | . 24 |

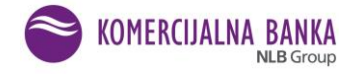

Pravilima poslovanja Odeljenja za brokersko dilerske poslove Komercijalne banke AD Beograd (u daljem tekstu: Ovlašćena banka), predviđeno je ispostavljanje naloga putem Web aplikacije "Kombank Trader", za domaće i inostrana tržišta.

Ovo Korisničko uputstvo namenjeno je klijentima Ovlašćene banke, koji su se opredelili za korišćenje aplikacije "Kombank Trader".

# OPŠTE NAPOMENE

"Kombank Trader" nastao je u želji da Komercijalna banka AD (u daljem tekstu: Banka) svojim klijentima omogući jedan novi, moderan način pružanja investicionih usluga - trgovanje finansijskim instrumetima/hartijama od vrednosti (u daljem tekstu FI/HOV) na domaćem i inostranim tržištima, na kvalitativno višem nivou - trgovanjem iz fotelje.

"Kombank Trader" je nastao sa ciljem da podigne opšti nivo kvaliteta usluga Banke i doprinese daljem poboljšanju njenog renomea.

S obzirom na tehničko izvođenje aplikacije koja se u većem delu izvršava u Web pretraživaču, nije predviđeno korišćenje opcije za "Refresh/Reload" jednom učitane stranice.

Komercijalna banka AD, kao lider u pružanju bankarskih usluga u našoj zemlji i dalje teži neprestanim inovacijama uzimajući u obzir najrazličitije potrebe svojih klijenta.

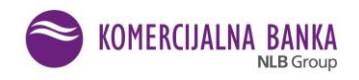

#### KORISNIČKO UPUTSTVO za korišćenje Web aplikacije "KOMBANK TRADER"

#### 1) Preduslovi za korišćenje aplikacije "KOMBANK TRADER"

- zaključen Ugovor o pružanju investicionih usluga,
- popunjen Upitnik za kategorizaciju klijenta,
- zaključen Ugovor o korišćenju aplikacije "Kombank Trader"
- otvoreni i aktivni tekući i namenski novčani računi za trgovanje FI koji se vode u Komercijalnoj banci AD Beograd,
- aktiviran servis Web E-banke za fizička lica, odnosno HAL E-banke za pravna lica,
- otvoren račun FI/HOV koji se vodi u Komercijalnoj banci AD Beograd.

# 2) Pristupanje aplikaciji

Aplikacija je vizuelno prilagođena i za korišćenje na mobilnim uređajima, telefonima i/ili tabletima sa iOS i Android operativnim sistemeima. Pristupa se na isti način, preko pretraživača (preporučljivo Chrome ili Mozilla). Ova opcija je dostupna samo korisnicima fizičkim licima.

Aplikaciji **"Kombank Trader"** se pristupa otvaranjem stranice **trader.kombank.com** u nekom od podržanih pretraživača ili preko sajta Banke na dva načina:

1) STANOVNIŠTVO > OSTALO > HARTIJE OD VREDNOSTI > BROKERSKO DILERSKI POSLOVI > KOMBANK TRADER (Slike 1 - 3).

#### Slika 1. Početna stranica sajta Banke

| _                                                                                                    |                                                                                                    |                                                                             |                                                                                                    | EN   BIH   CG                                                                                                    |
|----------------------------------------------------------------------------------------------------|----------------------------------------------------------------------------------------------------|-----------------------------------------------------------------------------|----------------------------------------------------------------------------------------------------|----------------------------------------------------------------------------------------------------|
| KOMERCIJALNA BANKA                                                                                                    | pšti uslovi poslovanja                                                                                                    | 2 011 20 18 600                                                             | posta@kombank.com                                                                                                    | n <b>Q</b> Pretraga                                                                                                    |
| <u>Stanovništvo</u> Mikro biznis Poljoprivreda                                                                                                    | Privreda Eser                                                                                                    | visi Kontakt                                                                | Postanite klijen                                                                                                    | Online banking                                                                                                    |
| Aktuelno Paket dobrodošlice                                                                                                    | Krediti                                                                                                    | Računi                                                                      | Platne kartice                                                                                                    | Ostalo                                                                                                    |
| Stambeni krediti za<br>mlade<br>DinaCard nagradni<br>konkurs<br>Konkurs<br>Kovotvoreni tekući<br>računi<br>Podizanje novca na<br>bankomatima bez<br>provizije | Online keš krediti<br>Gotovinski -<br>Refinansirajući krediti<br>Stambeni krediti<br>Krediti za penzionere<br>Auto krediti | Tekući račun<br>Devizni račun<br>Dozvoljeno<br>prekoračenje<br>Trajni nalog | Visa platinum<br>Saveti za čuvanje<br>kartica<br>Debitne<br>Kreditne<br>Odloženo plaćanje<br>KomBank Pay<br>digitalni novčanik<br>Sms dopuna kredita<br>Sigurnost plaćanja na<br>internetu<br>Aktuelne Visa<br>pogodnosti<br>Aktuelne Mastercard<br>pogodnosti | Stanovništvo -<br>dokumentacija<br>Štednja<br>Izdavanje sefova<br>Stanovništvo - tarife<br>Lista reprezentativnih<br>usluga i Pregled<br>usluga i naknada<br>povezanih sa platnim<br>računom<br>Devizni poslovi<br>Bankoosiguranje<br>Hartije od vrednosti<br>Podizanje valute EUR<br>na bankomatima |
|                                                                                                    |                                                                                                    |                                                                             |                                                                                                    | na bankomatima<br>Referentne vrednosti                                                                                                    |

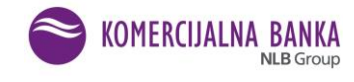

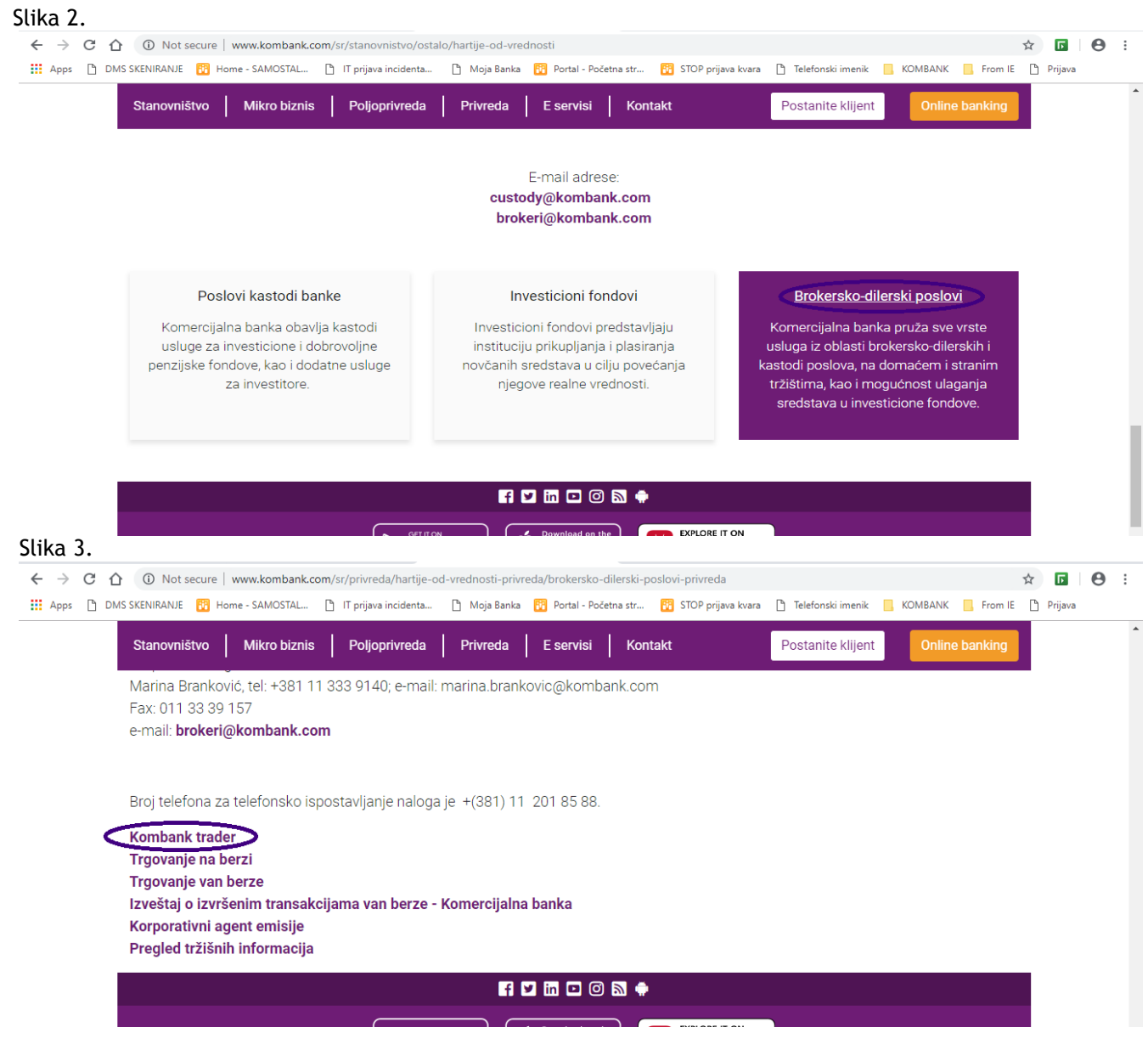

2) PRIVREDA > HARTIJE OD VREDNOSTI > KOMBANK TRADER (Slika 1). Slika 1. Početna stranica sajta Banke

|                                                                                      |                                                                                                    |                                                                                                    |                                                                                                    |                                                                                                    | EN BIH CG                                                                                                    |
|--------------------------------------------------------------------------------------|----------------------------------------------------------------------------------------------------|----------------------------------------------------------------------------------------------------|----------------------------------------------------------------------------------------------------|----------------------------------------------------------------------------------------------------|----------------------------------------------------------------------------------------------------|
| Somercija                                                                            | IALNA BANKA<br>NLB Group                                                                                                    | Opšt                                                                                                    | i uslovi poslovanja                                                                                                 | 2 011 20 18 600 🛛 🔽 p                                                                                                    | osta@kombank.com                                                                                                    |
| Stanovništvo   Mikro biznis                                                          | s Poljoprivreda                                                                                                    | Privreda E                                                                                                    | servisi Kontakt                                                                                                    | Postanite klije                                                                                                    | nt Online banking                                                                                                    |
| Platni prometPosl<br>kartiOtvaranje i vođenje<br>računa u platnom<br>prometuVisa<br> | Slovne platne lice l<br>Platinum h<br>iness debitna<br>ica si<br>acard poslovna (<br>tha kartica h<br>business h<br>tactless - kartica l<br>dloženo plaćanje h<br>it Contactless h | Kreditiranje<br>privrede<br>Kratkoročni krediti<br>Krediti za obrtna<br>sredstva<br>Okvirno obnovljivi<br>krediti - revolving<br>kredit<br>Investicioni kredit<br>Krediti iz kreditnih<br>linija<br>Kreditna podrška<br>lokalnoj samoupravi | Krediti COSME<br>program<br>Krediti iz COSME<br>programa za<br>preduzetnike i mikro,<br>mala i srednja<br>preduzeća | Hartije od<br>vrednosti<br>Investicioni fondovi<br>Poslovi depozitara<br>Brokersko-dilerski<br>poslovi<br>Kombank trader | Ostalo<br>Garancije i<br>dokumentarni poslovi<br>Depozitno poslovanje<br>Privreda - tarife<br>Pos terminali<br>Otkup potraživanja<br>Instrumenti zaštite od<br>promene deviznog<br>kursa |

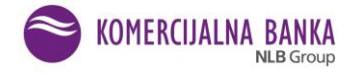

Nakon toga otvara se stranica gde klikom na link trader.kombank.com nastavljate rad. Pritisnite F11 ukoliko želite da aplikacija bude prikazana preko celog ekrana.

• Fizička lica aplikaciji pristupaju na sledeći način:

Slika 4. Izgled stranice za prijavljivanje u aplikaciju

|                       | Kombank Trader                        |   |
|-----------------------|---------------------------------------|---|
| and the second second | 🗢 Srpski 🛛 🕀 English                  |   |
| 1                     | Prijava na Kombank Trader             | 1 |
|                       | Korisničko ime:                       |   |
|                       | Lozinka:                              |   |
|                       | Zaboravljena Nemate<br>lozinka nalog? |   |
|                       | 💄 Prijavi se                          |   |

Otvara se početna stranica aplikacije gde se unose kredencijali: korisničko ime je automatski definisano (nije ga moguće menjati) - poslato je na mail koji ste naveli, a lozinka se može promeniti nakon uspešnog prvog ulaska u aplikaciju (lozinku preuzimate u ekspozituri prilikom zaključenja ugovora). U slučaju loše unetih identifikacionih podataka sistem obaveštava korisnika o postojanju greške i zahteva ponavljanje unosa.

Nakon ispravnog unosa identifikacionih podataka, sistem će automatski generisati OTP kod - broj za autorizaciju, koji će u SMS poruci biti prosleđen na Vaš broj mobilnog telefona. Dobijeni broj za autorizaciju naloga se unosi u polje Jednokratna lozinka (prikaz je na slici 5.)

VAŽNO: prvi pristup aplikaciji mora biti sa lozinkom koju ste dobili od brokera u koverti.

engleskog jezika korisničkog interfejsa Izbor srpskog ili postiže se klikom na ikonice 🥯 Srpski

English na početnoj stranici "Prijavljivanje Kombank Trader" (Slika 5.).

Ukoliko je klijent zaboravio lozinku, na navedenoj stranici (Slika 4.), postoji link Zaboravljena lozinka. Ulaskom na ovaj link, otvara se nova stranica. Unosom username-a i klikom na dugme "Izmeni", kreira nova lozinka koja se automatski šalje na e-mail koji je klijent prijavio prilikom registracije za korišćenje aplikacije "Kombank Trader".

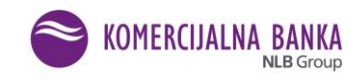

# Slika 5. Izgled stranice za unos jednokratne lozinke

| Kombank Trader                                                                       |  |
|--------------------------------------------------------------------------------------|--|
| 👁 Srpski 🛛 🖶 English<br>Kombank Trader - Unos jednokratne<br>Iozinke za autorizaciju |  |
| Jednokratna lozinka<br>← Odustani ✓ Potvrdi                                          |  |

• **Pravnim licima** je neophodan kvalifikovani elektronski sertifikat koji se izdaje po proceduri Web ebank Komercijalne banke AD. Početni korak je unos PIN koda za autorizaciju sertifikata. Nakon autorizacije se otvara stranica za unos korisničkog imena i lozinke za Kombank Trader. Ako je sve ispravno uneto, ulazi se u aplikaciju.

Najčešći problemi prilikom pristupa aplikaciji su sledeći:

- Grešite prilikom unosa korisničkog imena i/ili lozinke i tada dobijate poruku "Korisničko ime i lozinka se ne poklapaju";
- Posle unosa korisničkog imena i lozinke dobijate poruku "Greška prilikom generisanja jednokratne lozinke" - nije Vam aktiviran web e-banking i SMS OTP servis ili ste blokirali SMS OTP servis, javite se šalteru ili Korisničkom servisu;
- "Korisnički nalog je blokiran" pogrešno ste uneli lozinku 3 puta i blokirali korisnički nalog, javite se brokerima;
- Za potvrdu koda za autorizaciju (dobijenog SMS-om) koristite tipku "enter".

Podrška korisnicima je dostupna u toku radnog vremena Ovlašćene banke, radnim danima od 08:30-16:30.

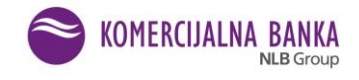

#### 3) Uvodne napomene

Nakon prvog pristupa aplikaciji, poželjno je promeniti lozinku. Lozinka se menja u opciji "Podešavanja profila", koja se nalazi pored Vašeg imena.

Slika 6.

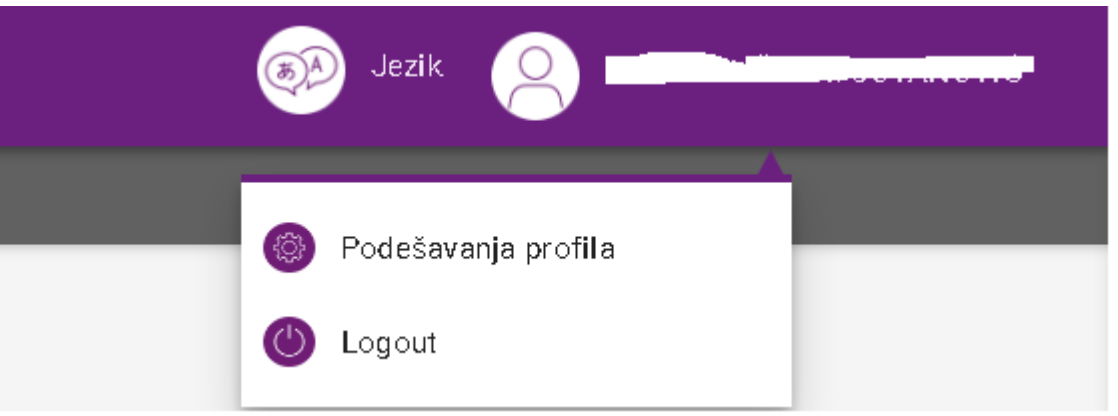

Lozinka mora sadržati najmanje 8 karaktera - kombinaciju malih i velikih slova i brojeva.

#### 4) Rad u aplikaciji Kombank Trader

Na početnoj stranici aplikacije Kombank Trader sa leve strane nalazi se izborni meni. Aplikacija prvo otvara kontrolnu tablu Belex 15, koju tokom rada možete prilagoditi svojim potrebama.

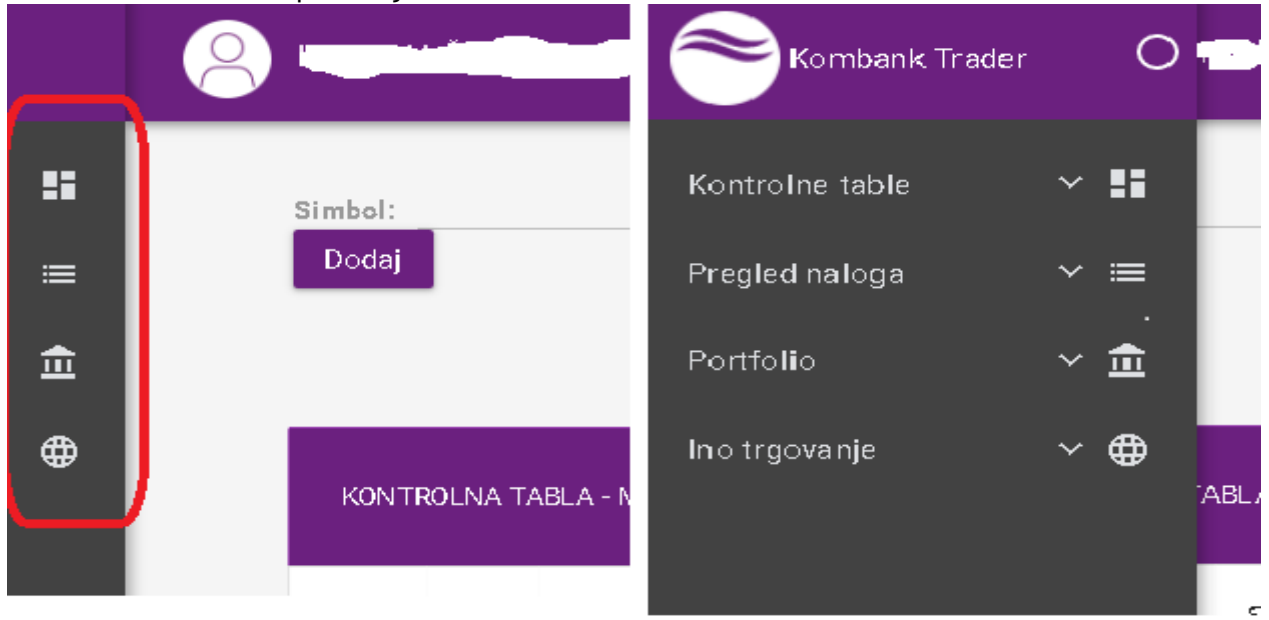

Slika 7. Izborni meni na početnoj stranici

Izgled i položaj menija možete promeniti u podešavanjima menija.

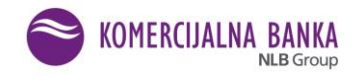

Slika 8.

| S Kom                         | nbank Trader |          | ×        | +          |                    |             |             |                    |            |           |               |      |            |     |         |                  |                |      | Ļ | - 0 | 23  |
|-------------------------------|--------------|----------|----------|------------|--------------------|-------------|-------------|--------------------|------------|-----------|---------------|------|------------|-----|---------|------------------|----------------|------|---|-----|-----|
| $\leftarrow \   \rightarrow $ | СÛ           | â testtr | ader.kom | bank.com   | n/19-06-k          | b_trader/   | login.jsf   |                    |            |           |               |      |            |     |         |                  |                | Q 🤺  |   | 0   | ) : |
|                               | 8            | -        |          | -          | - (                |             | Jezik       |                    |            |           |               |      |            |     |         |                  |                |      |   |     |     |
| ==                            |              | Simbol:  |          |            |                    | Dod         | ai          |                    | <b>F</b> 8 |           |               |      |            |     |         |                  |                |      |   |     |     |
| =                             |              |          |          |            |                    |             |             |                    | K          | reiraj na | Beley 15      | Mo   | ia tabla ( |     | iD O ab |                  | MTP            |      |   |     |     |
| 盦                             |              |          |          |            |                    |             |             |                    |            | 0         | Derex To      | 0    | Jucubia    | 0   |         |                  |                |      |   | -   | -   |
| ⊕                             |              |          |          |            |                    |             |             |                    |            |           |               |      |            |     |         |                  |                |      |   | 4   | Ļ   |
| Ш                             |              | KONT     | ROLNA "  | TABLA - N  | Aoja tablai        |             |             |                    |            |           |               |      |            |     |         |                  |                | Ĩ    |   |     |     |
|                               |              | Symbol   | Price    | Sum<br>bid | Best<br>bid<br>qty | Best<br>bid | Best<br>ask | Best<br>ask<br>qty | Sum<br>ask | Trend     | Net<br>change | Open | High       | Low | Volume  | Trading<br>phase | Price<br>range |      |   | *   | 2   |
|                               |              | AERO     | 907      | 216        | 6                  | 905         | 928         | 3                  | 12.603     | -10       | -23           | 915  | 915        | 905 | 21      | Closed           | 742-<br>1114   | ē ē  | • |     |     |
|                               |              |          |          |            |                    |             |             |                    |            |           |               |      |            |     |         |                  | 1/100          | <br> |   |     |     |

Slika 9.

| 🕙 Kombark Irader |           | × +                   | F                   |                                                                                                    |                    |            |               |             |                      |      |              |             |     |          |          |         |   |
|------------------|-----------|-----------------------|---------------------|----------------------------------------------------------------------------------------------------|--------------------|------------|---------------|-------------|----------------------|------|--------------|-------------|-----|----------|----------|---------|---|
| € → C ☆ (        | 🗎 testtr  | ader.komb             | ank.com/l           | 9-06- <b_t< th=""><th>rader/page</th><th>s/kontre</th><th>olna_tabla/ko</th><th>:ntro Ina_t</th><th>tadlays"</th><th></th><th></th><th></th><th></th><th></th><th>Q \$</th><th></th><th>Θ</th></b_t<> | rader/page         | s/kontre   | olna_tabla/ko | :ntro Ina_t | tadlays"             |      |              |             |     |          | Q \$     |         | Θ |
| Korrbar          | k. Trad≞r |                       |                     |                                                                                                    |                    |            |               |             |                      |      |              | 🛞 Jezik     | 8   | LIILIANA | ŠEGRT-JO | (AN OVE |   |
| Kontrolnetable   | ~ =       | ≣ <sup>⊃</sup> regiad | inaloga v           | · ±                                                                                                    | Perife <b>ll</b> o | ~          | 🌐 Inc trge    | ovan je ∼   | r 📙 Došti            | Mani | Crijentacija | Pozadina    |     |          |          | (       | × |
| Simbol:          |           |                       | _                   | Dodaj                                                                                                    |                    |            |               | eiraj nak   | og                   | Мос  | doví menij   | a           |     |          |          |         |   |
|                  |           |                       |                     |                                                                                                    |                    |            |               | (           | 🔵 Belex 15 🤅         | E    |              |             |     |          |          |         |   |
| K0NTT            | ROLNA TZ  | \SLA - Mo             | ia tabla≭           |                                                                                                    |                    |            |               |             |                      |      | Vert køln    | Hor zonta i | ni  |          |          |         |   |
|                  |           |                       |                     |                                                                                                    |                    |            |               |             | *                    | Pair | o moniio     |             |     |          |          |         |   |
| Symbol           | Price     | Suni<br>cidi          | Bost<br>bit.<br>qty | Be≘t<br>≿ic                                                                                                    | Eest<br>ask        | ask<br>qty | Sum<br>ask    | _rend       | Nei Op<br>phong-e Op |      | a menija     |             |     |          |          |         |   |
| AERO             | 907 🗸     | 215                   | 6                   | 905                                                                                                    | 928                | 3          | 12.603        | 10          | <b>20</b> 91         |      |              |             | - 1 |          |          |         |   |
| ALIFA            | 23.000    | 52                    | 2                   | 22,100                                                                                                    | 23,500             | 20         | 31            | 0           | 5                    |      | Tamna        | Svetla      |     |          |          |         |   |
| DIMMPR           | 6.400     | <u>۲</u> .            | 25                  | 6.350                                                                                                    | 6.400              | 6-1        | 1 454         | n           |                      |      |              |             |     |          |          |         |   |

#### Značenje pojedinih opcija

Kontrolne table - table za prikaz tržišnih podataka o izabranim FI (samo za Beogradsku berzu). Tabla za prikaz se kreira unošenjem simbola hartije u polje Simbol i klikom na "Dodaj".

Pregled naloga - istorijski prikaz ispostavljenih naloga na Beogradskoj berzi, po vrstama naloga.

Portfolio - prikaz tabele sa FI koje klijent ima na računu u Komercijalnoj banci.

Ino trgovanje - segment za ispostavljanje i pregled naloga za trgovanje na inostranim berzama.

**Opšte** - linkovi za pristup pregledu tržišnih informacija i kontakt sa brokerima.

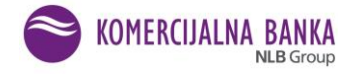

Klikom na link Dnevni pregled tržišnih informacija otvara se stranica na sajtu Banke sa koje se može prostupiti Arhivi dnevnih izveštaja za željeni datum (Slika 10). Izveštaj sadrži tržišne informacije (tržište novca - kamate na međubankarske depozite, libor, euribor, belibor, beonia, kamatne stope centralnih banaka, vrednost zlata, srebra i nafte, kursna lista, pregled stanja na svetskim i regionalnim berzama o trgovanju prethodnog trgovačkog dana).

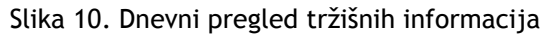

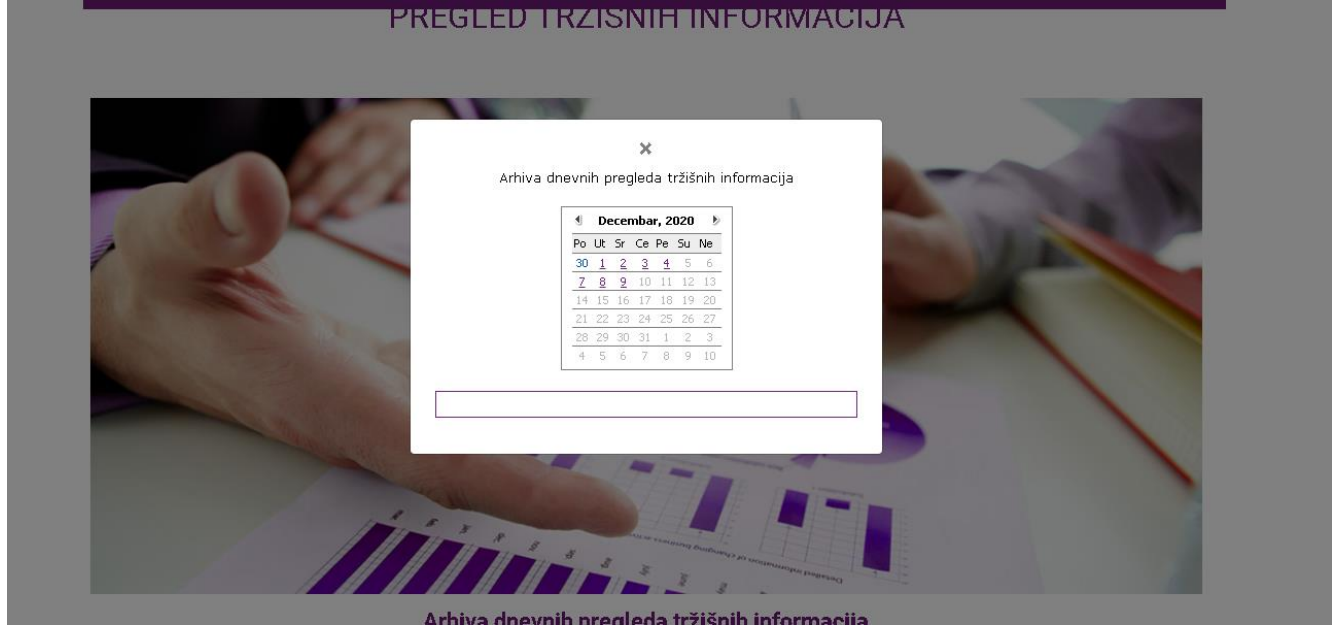

Klikom na link Kontaktirajte nas otvara se mail box (Slika 11). Koristite ga za brzu komunikaciju sa brokerom.

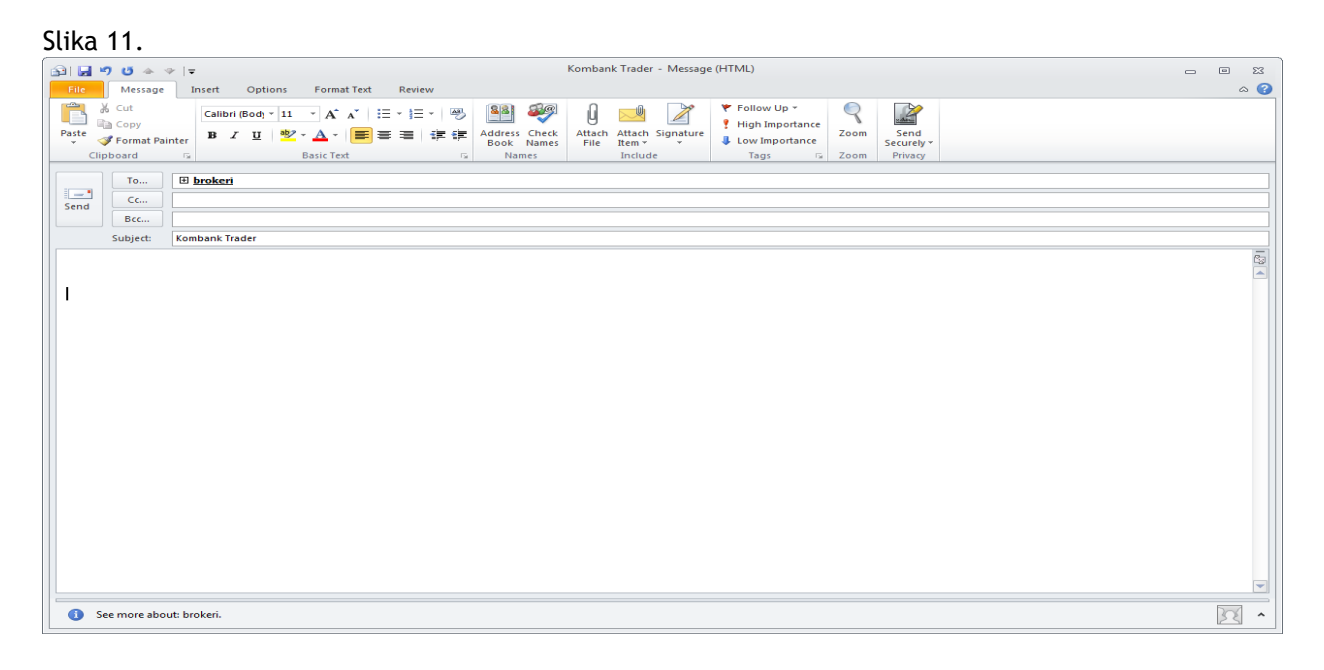

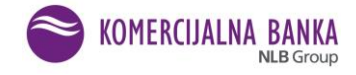

# II ISPOSTAVLJANJE NALOGA NA DOMAĆEM TRŽIŠTU BEOGRADSKA BERZA AD

#### 1) Opšte napomene

Naloge za trgovanje možete ispostavljati od 0-24 sata.

Svi nalozi koji su ispostavljeni posle 12:00 časova za metod trgovanja po preovlađujućoj ceni, kao i svi nalozi koji su ispostavljeni posle 14:00 časova za metod kontinuiranog trgovanja, automatski se prebacuju za unos u Belex fix za sledeći trgovački dan, po vremenskom redosledu prijema. Napomena.

Kod naloga za metod trgovanja po preovlađujućoj ceni koji su ispostavljeni posle 11:54 časova za tekući dan, i naloga za metod kontinuiranog trgovanja koji su ispostavljeni posle 13:54 časova za tekući dan, postoji mogućnost da ne budu prosleđeni u Belex fix. U tom slučaju ovi nalozi se automatski prenose za unos narednog trgovačkog dana. Ovo se može desiti iz razloga postojanja velikog broja ispostavljenih naloga.

Za naloge kupovine koji su ispostavljeni po tržišnoj ceni posle 11:54, odnosno 13:54 časova za tekući dan (zavisno od metoda trgovanja), rezervisana sredstva na namenskim novčanim računima za kupovinu se obračunavaju u vrednosti dva uzastopna maksimalna povećanja cene hartije od cene na zatvaranju prethodnog dana, a u zavisnosti od tržišta na kome se nalog ispostavlja (različite zone fluktuacije). Obaveštenja o statusima naloga dobijate u realnom vremenu na e-mail adresu i šalju se prilikom:

- Unosa naloga (sem za naloge na čekanju i stop limit naloge)
- Aktivacije stop limit naloga i naloga na čekanju
- Realizacije naloga (delimične ili potpune)
- Isteka naloga.

Ukoliko se utvrdi da je nalog koji ste ispostavili u suprotnosti sa članom 9. Ugovora o korišćenju aplikacije za Web naloge "Kombank Trader", putem e-pošte dobićete poruku da je Vaš nalog odbijen za prijem i biće Vam blokirana aplikacija.

U slučaju delistiranja ili privremene obustave trgovanja za pojedine hartije, putem e-pošte primićete poruku da je Vaš nalog odbijen za prijem zbog nemogućnosti unosa istog u sistem za trgovanje Beogradske berze.

# 2) Kontrolne table

Ovaj deo aplikacije se odnosi na Beogradsku berzu AD (Slika 12a i 12b).

#### Slika 12a. Izgled kontrolne table na računaru

| 🕄 Ko                     | ımbank Trader |           | ×          | +          |                    |             |             |                    |            |            |               |       |           |         |        |                  |                 |             |   |     |   | 28         |
|--------------------------|---------------|-----------|------------|------------|--------------------|-------------|-------------|--------------------|------------|------------|---------------|-------|-----------|---------|--------|------------------|-----------------|-------------|---|-----|---|------------|
| $\leftarrow \rightarrow$ | → C ☆         | â testtra | ader.kom   | bank.com,  | /19-06-kb          | _trader/lo  | gin.jsf     |                    |            |            |               |       |           |         |        |                  |                 |             | Ð | *   | 6 | <b>)</b> : |
|                          | 8             |           |            |            |                    | Je          | zik         |                    |            |            |               |       |           |         |        |                  |                 |             |   |     |   |            |
|                          |               | Simbol:   |            |            |                    | Dodaj       |             | (                  |            | reiraj nal | log           |       |           |         |        |                  |                 |             |   |     |   |            |
|                          |               |           |            |            |                    |             |             |                    |            | 0          | Belex 15      | 🔘 Moj | a tabla ( | ) obvRS | D O ob |                  | MTP             |             |   |     |   |            |
| 血                        |               |           |            |            |                    |             |             |                    |            |            |               |       |           |         |        |                  |                 |             |   |     |   |            |
| æ                        |               |           |            |            |                    |             |             |                    |            |            |               |       |           |         |        |                  |                 |             |   |     |   |            |
| P                        |               | KONT      | ROLNA T.   | ABLA - M   | oja tabla*         |             |             |                    |            |            |               |       |           |         |        |                  |                 |             | 3 |     |   |            |
|                          |               | Symbol    | Price      | Sum<br>bid | Best<br>bid<br>qty | Best<br>bid | Best<br>ask | Best<br>ask<br>qty | Sum<br>ask | Trend      | Net<br>change | Open  | High      | Low     | Volume | Trading<br>phase | Price<br>range  |             |   |     | 4 | ¢          |
|                          |               | AERO      | 907<br>•   | 216        | 6                  | 905         | 928         | 3                  | 12.603     | -10        | -23           | 915   | 915       | 905     | 21     | Closed           | 742-<br>1114    | <b></b>     | Ē | 6 0 |   |            |
|                          |               | ALFA      | 23.000     | 52         | 2                  | 22.100      | 23.500      | 20                 | 31         | 0          | 0             |       |           |         |        | Closed           | 16100-<br>29900 |             | Ē | 60  |   |            |
| _                        |               | DINNPB    | 6.400<br>• | 560        | 25                 | 6.350       | 6.400       | 537                | 1.454      | 0          | 0             |       |           |         |        | Closed           | 4480-<br>8320   | <b></b> 🔇 🛇 | Ē | 6 0 |   |            |
|                          |               | DNOS      | 3.450<br>• | 38         | 3                  | 3.300       | 3.450       | 28                 | 460        | 0          | 0             |       |           |         |        | Closed           | 2415-<br>4485   | <b></b>     | Ē | 6 4 |   |            |
|                          |               | ENHL      | 380        | 150        | 150                | 305         | 456         | 15                 | 15         | D          | 0             |       |           |         |        | Closed           | 304-            |             | Ē | 6 0 |   | -          |

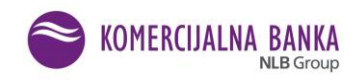

#### Slika 12b. Izgled table na mobilnim uređajima

| KONTROLNA<br>Moja ta | TABLA -<br>bla* | ۲ |   |
|----------------------|-----------------|---|---|
| Symbol               | AERO            |   |   |
| Price                | 1.060 🗻         |   |   |
| Sum bid              | 504             |   |   |
| Best bid qty         | 425             |   |   |
| Rest bid             | 1.050           |   |   |
| Best ask             | 1.090           |   | 4 |
| Best ask qty         | 7               |   |   |
| Sum ask              | 30              |   |   |
| Trend                | 10              |   |   |
| Net change           | 10              |   |   |
| Open                 | 1.050           |   |   |
| High                 | 1.060           |   |   |
| Low                  | 1.050           |   |   |
| Volume               | 23              |   |   |
| Trading phase        | Continuous      |   |   |
| Price range          | 840-1260        |   |   |
|                      | 0               |   |   |
| Symbol               | ALFA            |   |   |
|                      |                 |   |   |

Nakon ispravnog prijavljivanja inicijalno se otvara stranica "Belex 15" koja je formirana od hartija koje čine grupu Belex 15, a nakon toga posle svakog novog prijavljivanja otvara se poslednja korišćena tabla (ukoliko je korisnik kreirao posebne table za praćenje).

Možete kreirati (Slika 13.) najviše 5 tabli za prikaz (npr. glavna tabla, obveznice, tabla sa hartijama u portfoliu,...). sa listom HOV koje želite da pratite. Table možete preimenovati, postaviti kao početnu prilikom ulaska u aplikaciju i obrisati.

Slika 13. Podešavanja kontrolnih tabli

| Kontrolne table      | ^ ⋕ | Naziv: Nova tabla | _ 0 \ |              |              |
|----------------------|-----|-------------------|-------|--------------|--------------|
| Kontrolne table      |     | Kontrolne table   |       |              |              |
| Administracija tabli |     | Naziv =           |       |              |              |
| Pregled naloga       | ~ ≔ | Moja tabla        | Å     | $\checkmark$ | $\checkmark$ |
| Portfolio            | ~ 🏛 | Belex 15          | 1     | 0            | 8            |
| Ino trgovanje        | ~ ⊕ | Obveznice         | 1     | 0            | e 🌣          |
| Opšte                | ~ 🖪 |                   |       |              | _            |

Tabla za prikaz se kreira unošenjem simbola hartije u polje Simbol i klikom na "Dodaj". Klikom na željenu tablu prelazite sa jedne na drugu tablu (Slika 14.).

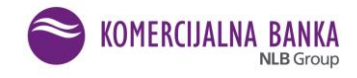

#### Slika 14. Dodavanje simbola

| Simbol: | fi   | Dodaj                      |         |                        | ₽     |
|---------|------|----------------------------|---------|------------------------|-------|
|         | FINT | FINTEL ENERGIJA AD BEOGRAD | Simbol: | FINT - FINTEL ENERGIJ/ | Dodaj |
|         | FITO | GALENIKA-FITOFARMACIJA AD  |         |                        |       |
|         |      |                            |         |                        |       |

Banka putem aplikacije Kombank Trader distribuira izvorne podatke sa Beogradske berze a.d. odmah po njihovom prijemu. Preko ove stranice omogućeno je praćenje <u>u realnom vremenu</u>, dešavanja na Beogradskoj berzi.

Na ovoj stranici nalaze se sledeće ikonice - crvena strelica (Slika 15.):

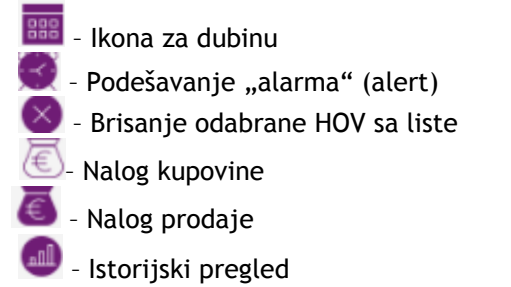

# Slika 15. Ikonice

| Simbol: |          |            |                    | Dodaj       |             |                    | E R        | reiraj na  | log           |       |           |        |         |                  |                 |             |
|---------|----------|------------|--------------------|-------------|-------------|--------------------|------------|------------|---------------|-------|-----------|--------|---------|------------------|-----------------|-------------|
|         |          |            |                    |             |             |                    |            | $\bigcirc$ | Belex 15      | 🖲 Moj | a tabla ( | ) obvR | SD 🔿 ob |                  | ) MTP           |             |
|         |          |            |                    |             |             |                    |            |            |               |       |           |        |         |                  |                 |             |
| KONTI   | ROLNA T. | ABLA - M   | oja tabla*         |             |             |                    |            |            |               |       |           |        |         |                  |                 | <u>a</u>    |
|         |          |            |                    |             |             |                    |            |            |               |       |           |        |         |                  |                 | <u> </u>    |
| Symbol  | Price    | Sum<br>bid | Best<br>bid<br>qty | Best<br>bid | Best<br>ask | Best<br>ask<br>qty | Sum<br>ask | Trend      | Net<br>change | Open  | High      | Low    | Volume  | Trading<br>phase | Price<br>range  | $\sim$      |
| AERO    | 907      | 216        | 6                  | 905         | 928         | 3                  | 12.603     | -10        | -23           | 915   | 915       | 905    | 21      | Closed           | 742-<br>1114    | III 🕄 🛇 🖲 🥃 |
| ALFA    | 23.000   | 52         | 2                  | 22.100      | 23.500      | 20                 | 31         | 0          | 0             |       |           |        |         | Closed           | 16100-<br>29900 | in 🖗 🖉 🖲 🖲  |
| DINN PB | 6.400    | 560        | 25                 | 6.350       | 6.400       | 537                | 1.454      | 0          | 0             |       |           |        |         | Closed           | 4480-<br>8320   | <b></b>     |
| DNOS    | 3.450    | 38         | 3                  | 3.300       | 3.450       | 28                 | 460        | 0          | 0             |       |           |        |         | Closed           | 2415-<br>4485   |             |

Odabirom ikonice 🕮 - Ikona za dubinu, otvara se prozor u kome je prikazana dubina tržišta odabrane HOV. Prozor možete pomerati po ekranu (držeći za traku hedera), a takođe možete otvoriti dubinu za više hartija (Slika 16.).

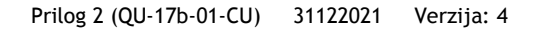

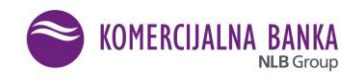

#### Slika16. Dubina tržišta

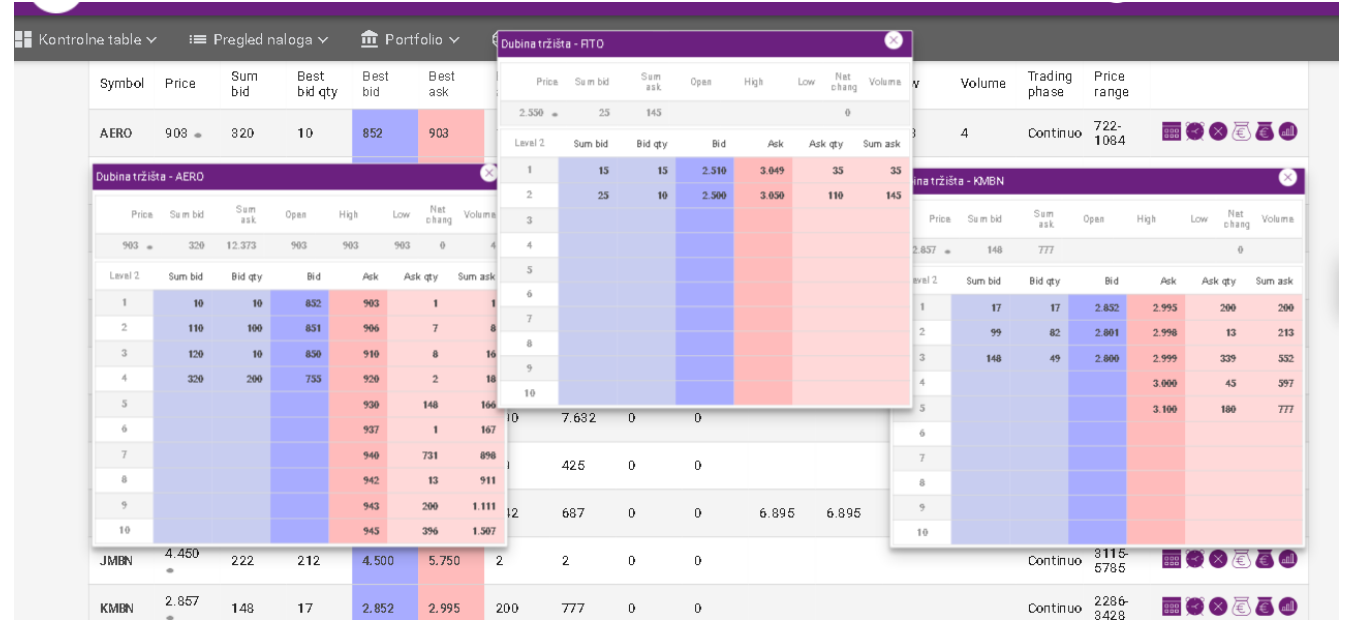

Odabirom ikonice Series Podešavanje "alarma" otvara se prozor za podešavanje automatske notifikacije izabrane HOV (Slika 17.). Kada HOV na berzi dostigne definisanu cenu, dobijate SMS i/ili e-mail poruku (u zavisnosti od načina notifikacije za koji ste se opredelili).

Takođe, iz ovog prozora možete ispostaviti kupovni i prodajni stop limit nalog koji se automatski aktivira (pušta na berzu) sa dostignutom zadatom cenom.

VAŽNA NAPOMENA: Ovaj servis funkcioniše samo za prvi trenutak prelaska limita. Posle svake primljene SMS/e-mail poruke, ako želite nova obaveštenja, potrebno je ponovo odrediti - podesiti zadati nivo.

Slika 17. Podešavanje alarma

|        |            |     |                 | Notifikacije - FINT                                                                                     | × |          |                 |         |
|--------|------------|-----|-----------------|----------------------------------------------------------------------------------------------------|---|----------|-----------------|---------|
| Symbol |            |     | Best<br>bid qty | Kontakt podaci                                                                                          |   |          |                 |         |
| AERO   |            | 470 | 160             | SMS: 06:                                                                                                |   | Continuo | 722-<br>1084    |         |
| ALFA   | 21.500     | 14  | 13              | Notifikacije                                                                                            |   | Continuo | 15050-<br>27950 |         |
| DINNPB | 6.370      | 698 | 13              | Ako cena hartije poraste preko:     SMS     Email       Ako cena hartije padne ispod:     SMS     Email |   | Continuo | 4459-<br>8281   | ■ 3 8 € |
| DNOS   | 3.300<br>• |     | 10              | 🔶 Odustani 🗸 Unesi                                                                                      |   | Continuo | 2354-<br>4372   |         |
|        |            |     |                 |                                                                                                    |   |          | 2.04            |         |

Klikom na ikonicu 🥮 - Istorijski pregled, korisniku je omogućen uvid u istorijski pregled odabrane FI/HoV. Slika 18.

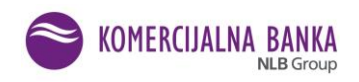

| lstorijski pregle | d - AERO              |      |                   |                      |            |        |               | ×              |  |  |  |
|-------------------|-----------------------|------|-------------------|----------------------|------------|--------|---------------|----------------|--|--|--|
|                   | Datum od:             |      | 10.11.2020        | Ē                    |            |        |               |                |  |  |  |
|                   | Datum do:             |      | 11.12.2020        | 11.12.2020           |            |        |               |                |  |  |  |
| Datum             | Cena na<br>zatvaranju | Obim | Promet            | Cena na<br>otvaranju | Min        | Max    | Ukupna ponuda | Ukupna tražnja |  |  |  |
| 10.11.2020        | 939                   | 0    | 0                 |                      |            |        | 11.823        | 1.641          |  |  |  |
| 12.11.2020        | 939                   | 0    | 0                 |                      |            |        | 11.833        | 1.117          |  |  |  |
| 13.11.2020        | 928                   | 15   | 13.894            | 908                  | 908        | 930    | 12.466        | 2.125          |  |  |  |
| 16.11.2020        | 910                   | 3    | 2.730             | 910                  | 910        | 910    | 12.777        | 946            |  |  |  |
| 17.11.2020        | 920                   | 9    | 8.210             | 910                  | 910        | 920    | 12.889        | 798            |  |  |  |
| 18.11.2020        | 924                   | 12   | 11.088            | 924                  | 924        | 924    | 12.891        | 776            |  |  |  |
| 19.11.2020        | 920                   | 10   | 9.200             | 920                  | 920        | 920    | 12.898        | 758            |  |  |  |
| 20.11.2020        | 910                   | 1    | 910               | 910                  | 910        | 910    | 13.567        | 746            |  |  |  |
| 23.11.2020        | 910                   | 4    | 3.640             | 910                  | 910        | 910    | 13.579        | 245            |  |  |  |
| 24.11.2020        | 928                   | 330  | 306.191           | 905                  | 905        | 930    | 13.760        | 546            |  |  |  |
|                   |                       |      | Prikazano 1-10 od | ukupno 15  < 4       | ( 1) 2 > > | 1 10 - |               |                |  |  |  |

# Podešavanje kolona

Odabirom ikonice - Podešavanje kolona otvara se prozor sa spiskom (Slika 19.) kolona koje možete izbaciti iz prikaza ili vratiti po potrebi.

# Slika 19. Podešavanje kolona

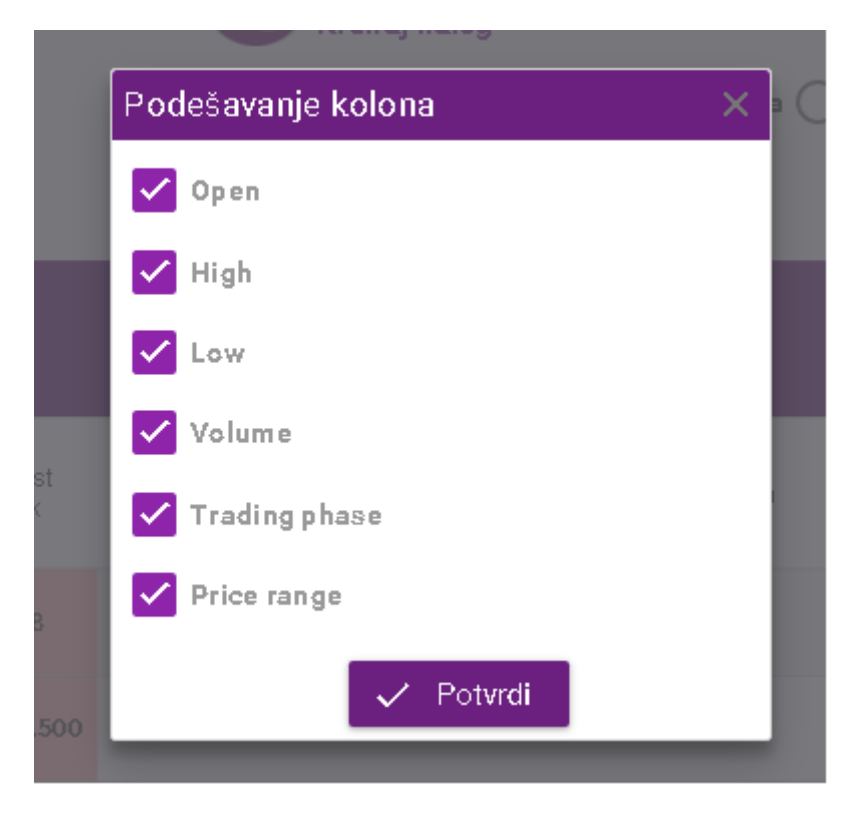

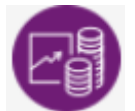

Kreiraj nalog

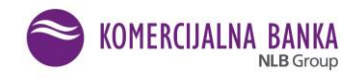

|   |                                     | Jezik           |        |        |                    |                                   |                            |            |   |
|---|-------------------------------------|-----------------|--------|--------|--------------------|-----------------------------------|----------------------------|------------|---|
|   | Simbol:<br>Nalog za trgovan         | Dodaj           |        | CB Kr  | alog<br>e) Belex 1 | Nalog za trgovan                  | e abvest abveit            |            | × |
|   | Tip naloga:<br>Simbol:              | Kupovina Pro    | odaja  |        |                    | Tip naloga:<br>Simbol:            | 🔵 Kupovina 💽               | Prodaja    |   |
| 9 | Raspoloživo stanj<br>Vrsta na loga: | standarcni      | ~      |        | Not                | Vista na loga:<br>Posebni uslovi: | standardni                 | *          |   |
|   | Posebni usłovi:<br>Usłovicene:      | -<br>Timit cena | *<br>* | Sum    | chang              | Uslov cene:<br>Ograničenje        | limit cena<br>dnevni nalog | *          |   |
|   | Ograničenje:<br>Količina:           | dnevni nalog    | ~      | ask    | -23                | Količina:<br>Cena:                |                            |            |   |
|   | Cena:                               |                 |        | 12.503 | 0                  |                                   | C. Otherster               | d I la sat |   |

Vrši se odabir opcije kupovina ili prodaja, unosi se simbol hartije (dovoljno je uneti dva početna slova, što inicira otvaranje padajućeg niza sa ponuđenim simbolima FI/HOV. Unosom narednog slova simbola sužava se niz). Klikom na traženi simbol isti se upisuje, a u nalogu se automatski popunjava polje "Raspoloživo stanje" (novca u slučaju odabira naloga za kupovinu, odnosno hartija, kod naloga prodaje).

U slučaju da nalog nije pokriven (u novcu ili hartijama) pojavljuje se obaveštenje: "Nemate dovoljno novčanih sredstava, odnosno, nemate hartija u svom portfoliju - trenutno ne možete trgovati! Slika 21.

|             |            | Dodaj                                  | Kreiraj nalog               |                        |              | Belex 15 🔘 Moĵa t |             | Ne<br>sre<br>Tre | mate<br>dstva<br>inutn | dove<br>a na v<br>o ne | oljno<br>vašin<br>moži | novč<br>1 rači<br>ete tr | anih<br>unima<br>govai | a.<br>ti! |
|-------------|------------|----------------------------------------|-----------------------------|------------------------|--------------|-------------------|-------------|------------------|------------------------|------------------------|------------------------|--------------------------|------------------------|-----------|
|             | [          | Nalog za trgovanje                     |                             |                        |              |                   | · ^         |                  |                        |                        |                        |                          |                        |           |
|             |            | Tîp naloga:<br>Sîmbol:                 | Kupovîna AERO - NIKOLA TE   | Prodaĵa<br>SLA AKCIONA | ARSKO DRUŠTV | O AERODROM        | zmeni       |                  |                        |                        |                        |                          |                        |           |
| 3est<br>bid | B es<br>as | Raspoloživo stanje:<br>Vrsta na loga : | : <b>0.00</b><br>standardni | ¥                      |              |                   |             |                  |                        |                        |                        |                          |                        |           |
| 903         | 90         | Posebnî uslovî:<br>Uslov cene:         | -<br>limit cena             | ¥                      |              |                   |             | 188              |                        |                        |                        | ā                        |                        |           |
| .500        |            | Ogranîčenje:<br>Kolîčîna:              | dnevni nalog                | ¥                      |              |                   |             |                  | Ø                      | 8                      |                        | 8                        | •                      |           |
| .351        | 6.37       | Cena:                                  |                             |                        |              |                   |             | 388              |                        |                        |                        | ā                        |                        |           |
| 300         | 3.45       |                                        | 🔶 Odustani                  |                        |              |                   |             |                  |                        | 8                      |                        | 8                        | 0                      |           |
| 390         |            | 15 15                                  | 0 0                         |                        |              | Closed            | 304-<br>456 | 888              |                        |                        |                        | ð                        |                        |           |
| E 10        |            | 150 205                                |                             |                        |              |                   | 1785-       | 1000             |                        |                        |                        |                          |                        |           |

Kod naloga za kupovinu, raspoloživa sredstva predstavljaju limit za ispostavljanje naloga. Ukoliko se ispostavlja nalog koji prelazi limit, nalog će biti automatski odbijen i biće ispisana adekvatna poruka. Sa svakim ispostavljanjem naloga za kupovinu, limitirana sredstva se rezervišu za iznos transakcije uvećane za postojeće troškove - provizije (brokera, banke za saldiranje, berze i CRHOV). Provizije su definisane u aplikaciji i mogu ih menjati samo ovlašćena lica - administratori sistema. Sredstva se oslobađaju ukoliko se

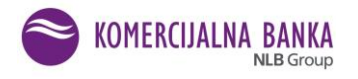

nalog opozove, ali tek nakon unosa u aplikaciju BELEX FIX i samo za iznos izvršenog opoziva. To znači da, ukoliko je u međuvremenu nalog kupovine delimično realizovan, vrši se opoziv nerealizovane količine i za taj iznos (nerealizovana količina x cena) sredstva se oslobađaju. *Napomena*:

Klijenti koji imaju namenske devizne račune za kupovinu akcija na domaćem tržištu, zbog saldiranja transakcija u dinarima i eventualnih negativnih kursnih razlika, od trenutka ispostavljanja/realizacije naloga do dana saldiranja, moraju računati da je raspoloživo stanje sredstava umanjeno, odnosno rezervisana suma je uvećana za 5% od ukupnih troškova transakcije.

Neophodno je ispravno popuniti elemente naloga:

- <u>tip naloga</u> (kupovina ili prodaja)
- <u>simbol</u>
- vrsta naloga (standardni, stop-limit, na čekanju)
  - 1. standardni;

2. stop limit - izborom ove opcije dajete nalog koji će **biti** ispostavljen u sistem Belex tek nakon dostizanja zadate cene na berzi. Novac i hartije se rezervišu odmah nakon ispostavljanja naloga. Sredstva se oslobađaju ukoliko korisnik obriše stop limit nalog. Prilikom aktivacije (u trenutku dostizanja zadate cene) ovaj nalog se može odbiti ukoliko korisnik ima aktivne naloge sa kojima se stop limit nalog može potencijalno upariti. Korisnik neće dobiti poruku da je nalog odbijen, već će se nalog nalaziti u pregledu odbijenih naloga;

3. na čekanju - ova opcija se koristi zbog brzine, odnosno data je mogućnost da pripremite koliko je god potrebno naloga i u Vama odgovarajućem trenutku iste aktivirate (pošaljete). Novac i hartije se rezervišu nakon aktivacije naloga. Ukoliko u trenutku aktivacije naloga nemate dovoljno sredstava (novca/hartija) nalog će biti odbijen. Nalog će biti odbijen i ukoliko u trenutku aktivacije može doći do "cross-a" (potencijalno uparivanje Vaših kupovnih i prodajnih naloga).

• <u>posebni uslovi</u> (Iceberg, FOK, IOC) nije obavezan element naloga. Postoji mogućnost odabira, sa padajuće liste, jedne od opcija:

1. Iceberg nalog (nalog sa skrivenom količinom) je nalog delimično skriven od tržišta. Prilikom unosa naloga mora biti specificirana ukupna količina hartija i vidljiva količina hartija. Vidljiva količina na Iceberg nalogu mora biti minimalno 10% od ukupne količine hartija. Minimalna ukupna količina na Iceberg nalogu prilikom ispostavljanja naloga je 100 hartija. Iceberg nalog je moguće ispostaviti na svim tržišnim segmentima, a trajanje naloga je standardno (dnevni, do dana ili do opoziva);

2. Fill or Kill (FOK) - Sve ili ništa trenutno, je vrsta uslova za izvršenje postojećih standardnih naloga. Ukoliko postoje uslovi na tržištu, realizuju se u potpunosti (celokupna količina) i to odmah po unosu u sistem za trgovanje. Ukoliko nije moguće realizovati celokupnu količinu - odmah, nalog se automatski povlači.

3. Îmmediate or Cancel (IOC) - Nalozi sa ovim uslovom izvršavaju se delimično ili u potpunosti prilikom unosa u knjigu naloga i sva preostala nerealizovana količina se automatski povlači.

IOC i FOK nalog se primenjuju kod kontinuiranog trgovanja u dozvoljenim fazama, u skladu sa Pravilima poslovanja Beogradske berze, a po vremenu trajanja mogu biti samo dnevni.

- uslov cene (tržišna ili limit cena),
- ograničenje vremensko (dnevni, do određenog dana, do opoziva),
- količina hartija (broj hartija),
- <u>cena</u> se unosi kao ceo broj kada se radi o trgovanju akcijama, a u nalozima za trgovanje obveznicama, cena je izražena u indeksu čija vrednost može sadržati do 4 decimalna mesta.

Kada su popunjeni svi neophodni podaci, potrebno je kliknuti na dugme "Unesi". Korisnik aplikacije može i odustati od ispostavljanja naloga odabirom opcije "Odustani".

Ukoliko je sve dobro popunjeno, generiše se pregled podataka koji su uneti i vrši se <u>potvrda</u> ispostavljenog <u>naloga</u>. Ukoliko ima grešaka, generiše se poruka za zahtevom za ispravkom/dopunom neispravno unešenog polja.

# 3) Pregled naloga

U ovom segmentu se mogu pretražiti nalozi ispostavljeni za trgovanje na Beogradskoj berzi. Podeljen je na sledeće opcije: Svi, Aktivni nalozi, Nalozi kupovine, Nalozi prodaje, Nalozi stop-limit, Nalozi na čekanju.

Slika 22. Pregled naloga

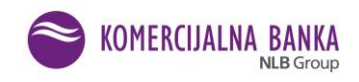

| Kombank Trader    | 0   |           | - (         | JI           | ezik |             |        |
|-------------------|-----|-----------|-------------|--------------|------|-------------|--------|
| Kontrolne table   |     |           | Dodaj       |              |      |             |        |
| Pregled naloga    | ~ ≡ |           |             | _            |      |             |        |
| Svi               |     |           |             |              |      |             |        |
| Aktivni nalozi    |     |           |             |              |      |             |        |
| Nalozi kupovine   |     | 'ABLA - M | oja tabla*  |              |      |             |        |
| Nalozi prodaje    |     | Sum       | Best<br>bid | Be st<br>bid | Best | Best<br>ask | Sum    |
| Nalozi stop-limit |     | biu       | qty         | 510          | aan  | qty         | dar    |
| Nalozi na čekanju |     | 216       | б           | 905          | 928  | 3           | 12.60: |

Odabirom opcije - "Svi", dobija se prikaz svih ispostavljenih naloga u zadatom vremenskom intervalu (datum od - datum do). Početno podešavanje pretrage je mesec dana; sami možete definisati duži period pretrage. Filtriranje podataka moguće je unosom simbola hartije i/ili odabirom "Status"-a naloga. Odabirom opcije "Aktivni nalozi" dobija se prikaz aktivnih naloga kupovine i prodaje. Slika 23. Aktivni nalozi

| Aktivni nalozi |                       |            |          |                            |                            |                  |              |               |  |
|----------------|-----------------------|------------|----------|----------------------------|----------------------------|------------------|--------------|---------------|--|
| Broj naloga    | Hartija (ISIN)        | Tip naloga | Količina | Cena                       | Ograničenje                | Datum<br>prijema | Status Belex | Status naloga |  |
| 170091261      | PPVA<br>(RSPPVAE76581 | Prodaja    | 50       | limit cena<br>(3.000,0000) | do opoziva<br>(27.02.2021) | 30.11.2020       | poslat       | poslat 🗐 🛜    |  |
|                | -                     | -          |          |                            |                            |                  |              |               |  |

Klikom na ikonicu E- Detalji, otvoriće se prozor sa detaljima naloga (Slika 24.), a klikom na ikonicu voriće se prozor Info (Slika 25.) gde klikom na "DA" možete da **opozovete** nalog (ako je on u odgovarajućem statusu i nije istekao).

# Slika 24. Detalji naloga

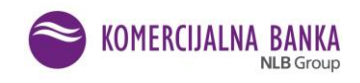

|           |                       |            | Status naloga:<br>Datum:                                           | poslat<br>30.11.2020 11:53:05                                |            |              |               |   |
|-----------|-----------------------|------------|--------------------------------------------------------------------|--------------------------------------------------------------|------------|--------------|---------------|---|
|           |                       |            | Vlasnički račun:<br>Novčani račun:<br>Broj ugovora:                | 85-919-9222596-31<br>40463-9011005021337<br>02-305373-3528   |            |              |               |   |
|           | Hartija (ISIN)        | Tip naloga | Simbol:<br>Eminent:                                                | PPVA<br>PREDUZEĆE ZA PUTEVE<br>VALJEVO                       |            | Status Belex | Status naloga |   |
| 170091261 | PPVA<br>(RSPPVAE76581 | Prodaja    | Metod<br>trgovanja:                                                | SEK KONTINUIRANO                                             | 1a<br>2020 |              |               | 8 |
|           |                       |            | Uslov cene:<br>Ograničenje:                                        | limit cena 3.000,0000<br>do opoziva (27.02.2021<br>14:20:00) | 10 *       |              |               |   |
|           |                       |            | Kol.(Real. kol.):<br>Cena<br>realizacije:<br>Vreme<br>realizacije: | 50 (0)                                                       |            |              |               |   |

#### Slika 25. Opoziv naloga

|             |                   | Info X                                                                                             |               |   |
|-------------|-------------------|----------------------------------------------------------------------------------------------------|---------------|---|
| ⊰roj naloga | Hartija (ISI      | Da li ste sigurni da želite da opozovete nalog 170091261 (prodaja), hartija: PPVA, količina: 50? 🗙 | status naloga |   |
| 170091261   | PPVA<br>(RSPPVAE) | ← Ne ✓ Da                                                                                          | poslat        | 8 |

Ukoliko izaberete opciju DA, dobićete obaveštenje o uspešnom prijavljivanju naloga za opoziv. To obaveštenje je ujedno i potvrda o prijemu naloga opoziva.

VAŽNA NAPOMENA: Opoziv naloga će se izvršiti samo u slučaju da nalog koji se opoziva, u međuvremenu, dok je trajala provera i unos naloga, nije u potpunosti ili delimično realizovan. Ukoliko je nalog delimično realizovan, biće opozvana samo nerealizovana količina hartija u nalogu, a ukoliko je nalog u međuvremenu realizovan u potpunosti, taj se nalog neće dalje unositi u aplikaciju Beogradske berze.

Pretraga se vrši na isti način i u ostalim opcijama.

Odabirom opcije - Nalozi na čekanju otvara se prozor sa tabelom ispostavljenih naloga na čekanju sa podacima o simbolu hartije, vrsti naloga (kupovina/prodaja), količini, zadatoj ceni i vremenskom

ograničenju (Slika 26.). Nalog na čekanju možete obrisati klikom na ikonu 🖄, a aktivirati klikom na 💟 Nakon aktiviranja naloga sredstva (novac ili hartije) se rezervišu.

Prilikom pokušaja aktivacije naloga isti se može odbiti ukoliko ne raspolažete sredstvima (hartijama/novcem) ili ukoliko bi se mogao upariti sa Vašim već zadatim nalozima u sistemu (potencijalni "cross"). Pri tom se prikazuje odgovarajuća poruka i nalog dobija status "B". Odbijeni nalozi se mogu videti iz opcije "Pregled naloga". U ovom slučaju ne šalje se notifikacija.

Slika 26. Nalozi na čekanju

| Nalozi na čekanju |                       |            |          |                          |              |                  |              |               |  |  |  |
|-------------------|-----------------------|------------|----------|--------------------------|--------------|------------------|--------------|---------------|--|--|--|
| Broj naloga       | Hartija (ISIN)        | Tip naloga | Količina | Cena                     | Ograničenje  | Datum<br>prijema | Status Belex | Status naloga |  |  |  |
| 160120170         | AERO<br>(RSANTBE11090 | Kupovina   | 200      | limit cena<br>(900,0000) | dnevni nalog |                  | na čekanju   | na čekanju    |  |  |  |
| 160120171         | AERO<br>(RSANTBE11090 | Kupovina   | 200      | limit cena<br>(902,0000) | dnevni nalog |                  | na čekanju   | na čekanju    |  |  |  |

Pregled stop limit naloga obuhvata sve unete stop limit naloge (Slika 27.).

| Slika | 27          | Nalozi | ston | limit |
|-------|-------------|--------|------|-------|
| Juna  | <b>L</b> /. | παιστι | stop | unne  |

|             | Nalozi stop-limit      |            |          |                          |              |                  |              |               |   |              |  |  |
|-------------|------------------------|------------|----------|--------------------------|--------------|------------------|--------------|---------------|---|--------------|--|--|
| Broj naloga | Hartija (ISIN)         | Tip naloga | Količina | Cena                     | Ograničenje  | Datum<br>prijema | Status Belex | Status naloga |   |              |  |  |
| 160120172   | FINT<br>(RSFINEE60549) | Kupovina   | 200      | limit cena<br>(550,0000) | dnevni nalog |                  | stop         | stop          | Ξ | $\bigotimes$ |  |  |

Klikom na ikonicu 📟 - Detalji otvoriće se prozor sa detaljima naloga. Odabirom ikonice 💟 - Obriši otvara se prozor "Info" gde klikom na "DA" brišete nalog, a sredstva (novac ili hartije) se oslobađaju iz rezervacije.

# 4) Portfolio

Opcija "Portfolio" ima pripadajuće podopcije Domaće hartije i Ino hartije.

U podopciji Domaće hartije prikazana je tabela sa hartijama u portfoliju korisnika, na vlasničkom računu gde je depozitar Komercijalna banka AD. U gornjem desnom uglu nalazi se opcija za export u xls. format vrednost portfolija ve pregled prodaja "Vrednost portfolia" i "Pregled prodaja". Prikazani su simbol, izdavalac, količina, rezervisane hartije, raspoloživo stanje i netting pozicija.

NAPOMENA: Banka omogućava netting hartija od vrednosti na T+0, sa vremenskim intervalom od 30 minuta.

# Slika 28. Izgled stranice "Portfolio" - Domaće hartije

| Portfolio |                        |            |               | XLS                  | Vrednost portfolija 🗵 | Pregled prodaja                  |
|-----------|------------------------|------------|---------------|----------------------|-----------------------|----------------------------------|
| Simbol =  | Emitent =-             | Količina 🚍 | Rezervisano 🚍 | Neting pozicija<br>= | Raspoloživo 🚍         |                                  |
| BGMN      | BEOGRADMONTAŽA A.D.    | 228        | 228           | 0                    | 0                     | <ul> <li>E</li> <li>E</li> </ul> |
| CNPR      | CENTROPROM AD BEOGRAD  | 2          | 0             | 0                    | 2                     | <ul> <li>E</li> <li>E</li> </ul> |
| GLOS      | GLOBOS OSIGURANJE A.D. | 170        | 0             | 0                    | 170                   | <ul> <li>E</li> <li>E</li> </ul> |
| IRTL      | IRITEL AD              | 70         | 0             | 0                    | 70                    | <ul> <li>E</li> <li>E</li> </ul> |
| NIIS      | NIS AD NOVI SAD        | 700        | 0             | 0                    | 700                   | <ul> <li>E</li> <li>E</li> </ul> |

Klikom na ikonu <sup>(C)</sup>- Vrednost portfolia otvara se stranica sa pregledom realizovanih kupovnih transakcija, tržišnom vrednošću za odabranu hartiju na datum zadnjeg završenog trgovanja, podatke o prosečnoj ceni, prelomnoj tački rentabilnosti (cena akcija na kojoj ste na nuli, što znači da ukoliko prodate iznad te cene

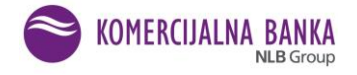

imate dobit), vrednosti **potencijalnog** dobitka/gubitka i stopu prinosa za izabranu hartiju na datum zadnjeg završenog trgovanja.

Klikom na ikonu <sup>(C)</sup>- Pregled prodaja otvara se tabela u .xls formatu. Izaberite folder u koji želite da snimite dokument u xls. formatu. Izveštaj prikazuje **ostvarenu** dobit/gubitak za hartije koje ste prodali (a sa kojima je trgovano preko brokera Komercijalne banke AD).

Ukupnu vrednost portfolia i ostvarenog dobitka/gubitka dobićete klikom na

nitka dobićete klikom na

Podopcija Portfolio -ino hartije sadrži naziv izdavaoca, simbol i količinu hartija, naziv berze, raspoloživo stanje hartija, netting poziciju i rezervisanu količinu hartija. Iz podopcije Portfolio je moguće ispostavljati

nove naloge kupovine () ili prodaje koji automatski odabiraju berzu na kojoj je hartija bila kupljena (Slika 29.).

#### Slika 29. Ino portfolio

|                           |          |                        | Ino portfolio |               |                      |               |     |
|---------------------------|----------|------------------------|---------------|---------------|----------------------|---------------|-----|
| Berza 📰                   | Simbol = | Emitent =              | Količina 🖃    | Rezervisano 📰 | Neting pozicija<br>= | Raspoloživo 🚍 |     |
| Deutsche Borse<br>(XETRA) | MTE      | Micron Technology Inc. | 0             | 0             | 0                    | 0             | ۵ ک |
| Deutsche Borse<br>(XETRA) | UT8      | UBER TECHNOLOGIES, INC | 0             | 0             | 0                    | 0             | ۵   |
| NASDAQ                    | AAPL     | APPLE COMPUTER STK     | 0             | 0             | 3                    | 3             | ۵   |

# III TRGOVANJE NA INOSTRANIM TRŽIŠTIMA

#### 1) Važne napomene za ino trgovanje

Trgovanje na ino berzama se u nekim slučajevima razlikuje od trgovanja na Beogradskoj berzi, što zavisi od regulative koja se primenjuje na svakom određenom tržištu.

- Tako, na primer, imamo slučajeva da je na nekim berzama dozvoljen unos naloga sa dve ili tri decimale, na nekima na četiri, a ponekada poslednja decimala može biti samo 0 ili 5. Nekada se zahteva da se trgovanje određene hartije odvija u lotovima (npr. količina 100) ili da ima minimalnu novčanu vrednost. Na LSE (London) ne možete uneti nalog koji je manji od 100 GBP (opšte pravilo) ali ima hartija gde je to daleko veći iznos. Takođe na LSE se cene izražavaju u GBP Penny (u velikoj većini, a neke su izražene i samo kao GBP), ali vodite računa da se u apikaciju unose cene u GBP. Takođe na LSE se trguje hartijama nominovanim u USD i EUR, te je potrebna dodatna pažnja kod unosa naloga. Podatke o valuti pojedine hartije na određenom tržištu možete proveriti unosom simbola hartije i tržišta, na primer uvidom na sajt www.google finance gde iskazana cena u GBP Penny ima oznaku GBX.
- <u>Zone dnevnih fluktuacija cena nema</u>, Ukoliko ste uneli nalog sa nerealnom cenom on će biti odbijen.
- Na pojedinim tržištima postoje i dodatni transakcioni troškovi u vidu poreza i naknada. Pre otpočinjanja trgovanja informišite se o dodatnim troškovima na berzi na kojoj želite da trgujete.
- Potrebno je obratiti pažnju i na neradne dane berzi na kojima želite da trgujete, u kom slučaju će nalozi biti na čekanju i neće biti realizovani dok se tržište ne otvori.
- Posle svake transakcije dobićete e-mail obaveštenje o tome da li je nalog realizovan ili ne. U slučaju da je nalog odbijen, možete dobiti neku od sledećih poruka, pa postupite u skladu sa preporukom:
   [0] 65 i 169: Order size too small > povećajte količinu hartija;

[1] - 52: Unknown instrument > kontaktirati Banku na e-mail: brokeri@kombank.com i telefonom;

[1] - 97: Order exceeds aggressive tolerance > prekoračena zona fluktuacije;

[1] - 43: On wrong side of market > ukoliko dajete stop prodajni nalog, nalog ce biti prihvacen ukoliko stavite cenu ISPOD poslednje cene. Npr. Ako je trenutna cena 70, stop prodajni nalog ceni ispod 70 ce biti prihvacen. Ukoliko dajete stop kupovni nalog, potrebno je uneti cenu IZNAD poslednje;

[1] - 79: Price not in tick size > vrednost poslednje decimale ne odgovara zadatim parametrima

[1] - 222: Instrument not tradeable - instrumentom se ne može trgovati zbog obustave trgovanja, statusnih promena i sl.

- Ukoliko ne možete da pronađete hartiju sa kojom želilte da trgujete, molimo da nas kontaktirate na e-mail: <u>brokeri@kombank.com</u>. Brokeri će Vam odgovoriti u što kraćem vremenskom periodu, u toku trajanja radnog vremena Odeljenja za brokersko dilerske poslove.
- Nemojte ispostavljati naloge za trgovanje na inostranim berzama odmah nakon zatvaranja tržišta i/ili vikendom. U tim intervalima se može destiti da nalozi budu odbijeni ili da ih naš ino partner uopšte ne obradi zbog ažuriranja podataka i drugih podešavanja.

# 2) Opcija ino trgovanje

Ova opcija je deo aplikacije koji je namenjen trgovanju na svim značajnijim svetskim berzama. U ovom segmentu nema prikaza tržišnih podataka, a funkcionalnosti ispostavljanja naloga su gotovo identične kao za trgovanje na domaćem tržištu, uz razlike koje se ogledaju u prikazu podataka i vrstama dostupnih naloga, što zavisi od izabranog inostranog partnera i pravila trgovanja na svakoj berzi ponaosob.

Ova opcija nudi mogućnost kreiranja i pregleda naloga i uvid u raspoloživa novčana sredstva.

#### Slika 30

| Kombank Trader   | 0          | (8)      | Jezik       |               |               |                      |                  |     |
|------------------|------------|----------|-------------|---------------|---------------|----------------------|------------------|-----|
| Kontrolne table  | ~ ==       |          |             |               |               |                      |                  |     |
| Pregled naloga   | ~ ≡        |          |             | Ino portfolio |               |                      |                  |     |
| Portfolio        | ~ <b>m</b> | Simbol = | Emitent =   | Količina 🚍    | Rezervisano 🚍 | Neting pozicija<br>= | Raspoloživo<br>= |     |
| Ino trgovanje    | ^ 🌐        | EVTG     | EVOTEC AG   | 0             | 0             | 0                    | 0                | ۵ ک |
| Pregled naloga   | ~ ≡        | 1COV     | Covestro AG | 0             | 0             | 0                    | 0                | ۵ آ |
| Novcana sredstva | _          | DAI      | Daimler AG  | 0             | 0             | 0                    | 0                | ۵ آ |
| Upste            |            | SAPG     | SAP AG O.N. | 30            | 0             | 0                    | 30               | ۵ ک |

Segment Pregled naloga ima iste opcije: Svi nalozi, Aktivni nalozi, Nalozi kupovine, Nalozi prodaje i Nalozi opoziva. Postupak korišćenja je objašnjen u delu: II - Opcija Pregled naloga i funkcionalno se značajno ne razlikuju. Dodatna funkcionalnost u ovom pregeldu naloga jeste mogućnost ispostavljanja naloga za trgovanje (ikonica Kreiraj nalog) i uvida u raspoloživo stanje novčanih sredstava (ikonica Novčana sredstva).

Slika 31.

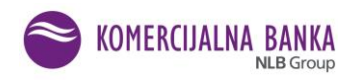

| :: | Berza:<br>Simbol:<br>Status:<br>Datum od:<br>Datum do: | -<br>Svi<br>11.11<br>11.12 | .2020 Ê<br>.2020 Ê | · · · · · · · · · · · · · · · · · · · |            | C]   | Kreiraj nalog |               | Novčana sredstva |
|----|--------------------------------------------------------|----------------------------|--------------------|---------------------------------------|------------|------|---------------|---------------|------------------|
|    |                                                        |                            |                    |                                       |            | Svi  |               |               |                  |
|    | Broj naloga                                            | I                          | Hartija            | Tržiste                               | Tip naloga | Kol. | Cena          | Datum prijema | Status naloga    |
|    | P-2020/285                                             | 1                          | CIS                | XETR -<br>Deutsche Borse<br>(XETRA)   | Prodaja    | 100  | Limit (35,5)  | 20.11.2020    | nerealizovan     |

Opcija Novčana sredstva predstavlja pregled raspoloživih i rezervisanih sredstava iskazanih u svakoj pojedinačnoj valuti. Sa ovog ekrana možete i ispostaviti nalog za trgovanje

Slika 32.

|              |                  | Novčena orodotva |                       |                 |  |  |  |  |  |
|--------------|------------------|------------------|-----------------------|-----------------|--|--|--|--|--|
| Maluta       | Novčana sredstva |                  |                       |                 |  |  |  |  |  |
| Valuta Iznos | Netting          | Rezervisano valu | ta Raspoloživo valuta | Raspoloživo RSD |  |  |  |  |  |
| EUR 375,28   | 0,00             | 0,00             | 375,28                | 44.127,45       |  |  |  |  |  |
| USD 41,18    | 0,00             | 0,00             | 41,18                 | 4.004,11        |  |  |  |  |  |

NAPOMENA: Trgovanje možete obavljati i ukoliko u raspoloživom stanju nemate valutu kojom se trguje na odabranoj berzi. U tom slučaju aplikacija automatski vrši preračunavanje postojećeg stanja raspoloživih sredstva po unapred zadatom redosledu konverzije i ukoliko imate pokriće, nalog će biti prosleđen na berzu.

Naloge za trgovanje možete ispostavljati odabirom ikonice naloga ili Novčana sredstva).

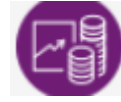

# - Kreiranje naloga (iz opcije Pregled

Inicijalno se otvara kupovni nalog (možete izabrati nalog za prodaju odabirom kućice). Iz padajućeg menija prvo biramo tržište - berzu na kojoj želimo da trgujemo, zatim simbol - hartiju sa kojom želimo da trgujemo (dovoljno je uneti dva početna slova kada se otvara padajući niz sa ponuđenim simbolima hartija, unošenjem narednog slova simbola sužavate niz), zatim vrstu naloga, vremensko ograničenje naloga i na kraju količinu i cenu. U slučaju unosa pogrešnog simbola, možete se vratiti na odabir novog klikom na Izmeni. Unos naloga se završava odabirom ikonice Unesi, (ako želite da odustanete od ispostavljanja naloga birate ikonicu Odustani). Otvara se manji prozor za proveru i potvrdu naloga. Ukoliko ste saglasni sa unetim elementima nalogoma birate opciju Potvrdi i nalog se prosleđuje na berzu (Slike 33. i 34.).

Slika 33.

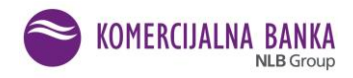

|                                                                                         |                                                      | ~                | Naroy za tryow                                                                            | anje                                                                                                    | <u>^</u>  |
|-----------------------------------------------------------------------------------------|------------------------------------------------------|------------------|-------------------------------------------------------------------------------------------|----------------------------------------------------------------------------------------------------|-----------|
| Tip naloga:<br>Berza:<br>Simbol:<br>Vrsta naloga:<br>Ograničenje:<br>Količina:<br>Cena: | ● Kupovina ● Prodaja<br>-<br>limit ▲<br>dnevni nalog | • Nettin<br>0,00 | g Tip naloga:<br>Berza:<br>Simbol:<br>Vrsta naloga:<br>Ograničenje:<br>Količina:<br>Cena: | Kupovina O Prodaja XNAS - NASDAQ AAPL - APPLE COMPUTER STK - US0378331005 Iimit      dnevni nalog      USD | xživa RSD |

# Slika 34.

| -odaci o naio                                                | gu                                                 |                                  |                   |         |
|--------------------------------------------------------------|----------------------------------------------------|----------------------------------|-------------------|---------|
| Fip naloga:<br>Berza:<br>Simbol:<br>Uslov cene:<br>Količina: | Kupovni n<br>XNAS - NA<br>AAPL<br>limit / 120<br>3 | a log - limit<br>ASDAQ<br>9,0000 |                   |         |
| Ograničenje:                                                 | dnevnin;                                           | alog                             |                   |         |
| Provizije —                                                  |                                                    |                                  |                   |         |
| Brokerska pro                                                | vizija:                                            | 0,04 po akciji                   |                   |         |
| Saldiranje:                                                  |                                                    | 0,15%                            |                   |         |
| Ostali transa                                                | kcion i troš                                       | kovi:                            |                   |         |
| Napomena -                                                   |                                                    |                                  |                   |         |
|                                                              |                                                    | 12                               | in a deadian year | <br>T d |

# Opcija podešavanja

Opcija "Podešavanja profila" omogućava da izmenu lozinke i podešavanje parametara za obaveštavanje (Slika 35.). Slika 35.

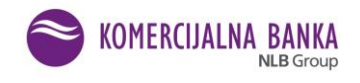

| Jezik               |  |
|---------------------|--|
| Podešavanja profila |  |
| O Logout            |  |

Podopcija Notifikacije korisniku omogućava da promeni inicijalno postavljene parametre za obaveštavanje: email adresu i/ili broj telefona na koji želi da dobija SMS poruke.

Broj telefona mora biti jedan od brojeva za koje se korisnik izjasnio da želi da koristi prilikom zaključenja ugovora koji mu omogućuje rad u aplikaciji (Slika 36).

Podopcija Promena lozinke služi za promenu tajne lozinke koju koristite prilikom prijavljivanja za rad u aplikaciji (Slika 36.).

Slika 36. Notifikacije i promena lozinke

| Notifikacije |
|--------------|
| Nova adresa  |
|              |
| ~            |
| 🖍 Izmeni     |

| Promena lozinke |  |
|-----------------|--|
| Stara lozinka   |  |
| Nova lozinka    |  |

Ponovi novu lozinku

Pravilan prestanak rada u aplikaciji postiže se odabirom opcije "Logout" (odjava). Sistem automatski odjavljuje korisnika i prekida mu sesiju na serveru. Kako se ovim sprečavaju zloupotrebe u slučaju da je korisnik ostao prijavljen na sistem i udaljio se od računara, ovo je preporučeni način prekida rada u aplikaciji. Odeljenje za brokersko dilerske poslove zadržava pravo odbijanja unosa naloga u sistem za trgovanje Beogradske berze AD, u skladu Ugovorom o korišćenju aplikacije.

Aplikacija "Kombank Trader" je u stalnom razvoju, prilagođavanju i pružanju što širih mogućnosti korisnicima na jednostavan i pristupačan način. O svim novinama koje budu uključene u produkciju bićete obaveštavani putem elektronske pošte sa adrese <u>brokeri@kombank.com</u>, ili se sami možete informisati na sajtu Banke <u>www.kombank.com</u>.

Napomena:

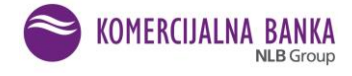

Pored pretpostavke da potencijalni korisnici Kombank trader aplikacije imaju elementarno predznanje u vezi sa trgovanjem finansijskim instrumentima, za korisnike koji se odluče za trgovanje na domaćem tržištu, poželjno je upoznavanje sa podzakonskim aktima organizatora tržišta - Beogradske berze i nadležne institucije Komisije za hartije od vrednosti.

Navedena akta su dostupna na sajtovima:

https://www.belex.rs/regulativa/

https://www.sec.gov.rs/